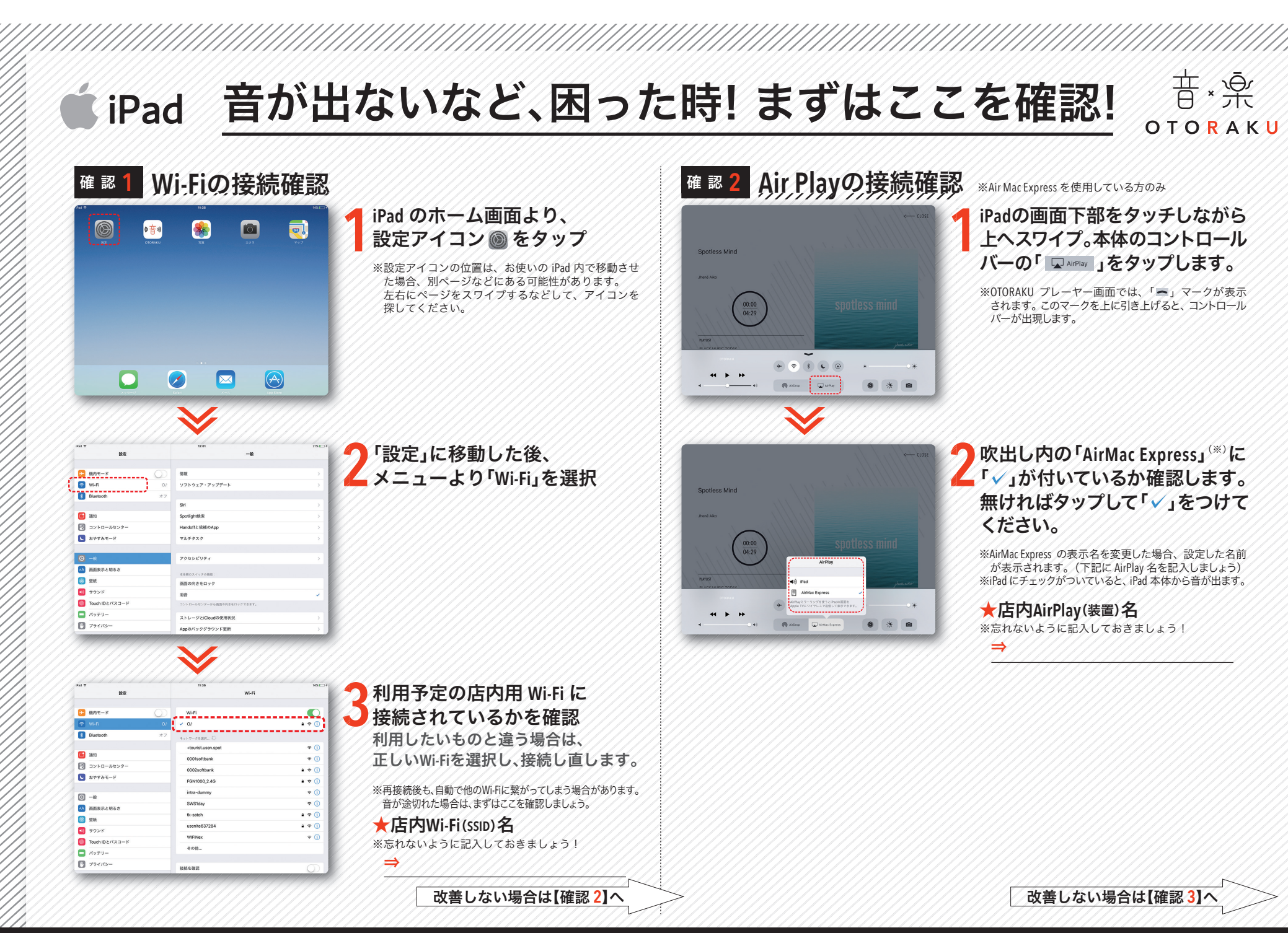

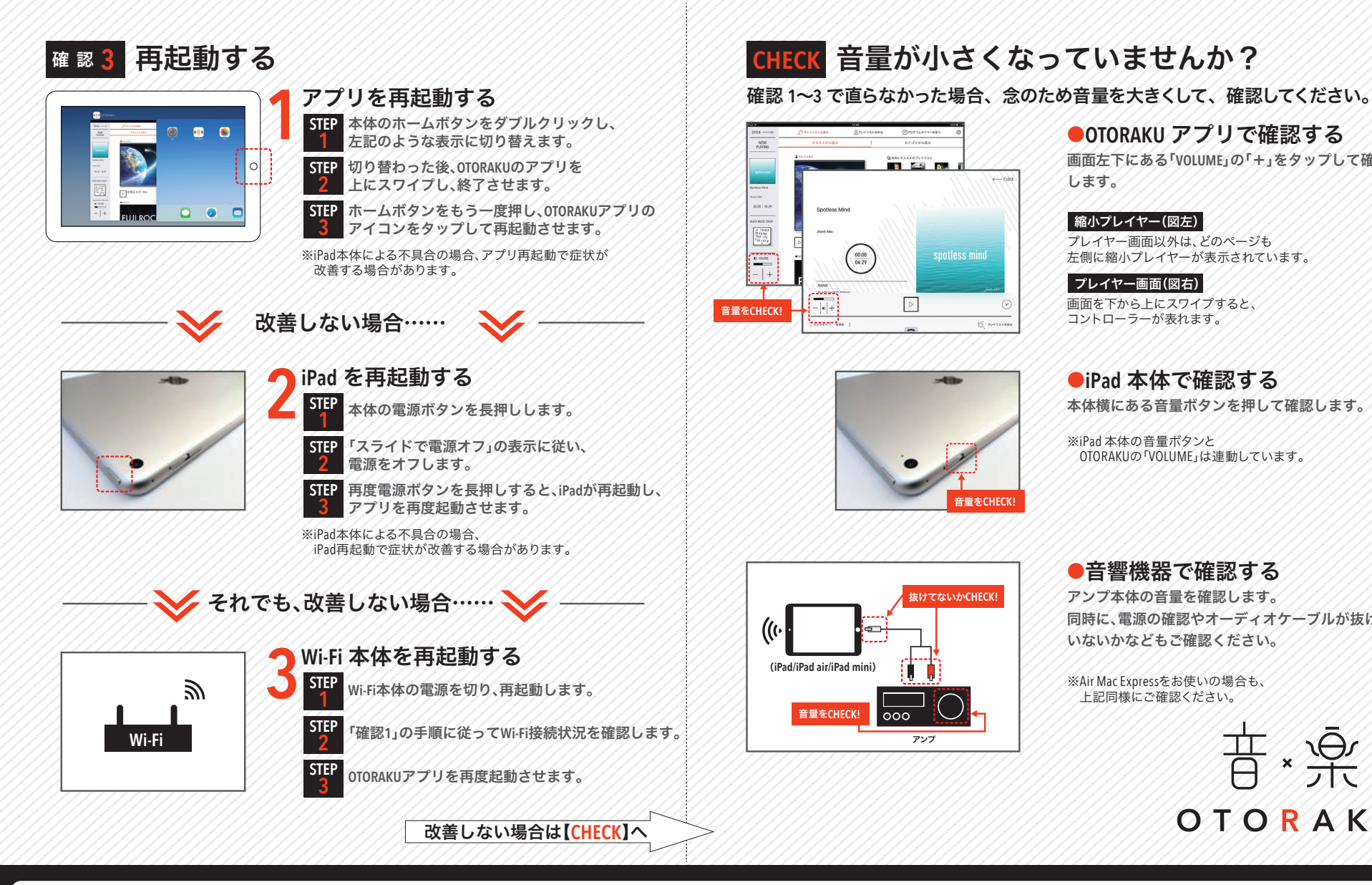

●OTORAKU アプリで確認する

画面左下にある「VOLUME」の「+」をタップして確認

#### 縮小プレイヤー(図左)

プレイヤー画面以外は、どのページも 左側に縮小プレイヤーが表示されています。

#### プレイヤー画面(図右)

画面を下から上にスワイプすると、 コントローラーが表れます。

### iPad 本体で確認する

本体横にある音量ボタンを押して確認します。

※iPad 本体の音量ボタンと OTORAKUの「VOLUME」は連動しています。

## ●音響機器で確認する

アンプ本体の音量を確認します。 同時に、電源の確認やオーディオケーブルが抜けて いないかなどもご確認ください。

※Air Mac Expressをお使いの場合も、 上記同様にご確認ください。

※受付時間 9:00 ~22:30(年中無休)

※03-5548-2006(有料)もございます

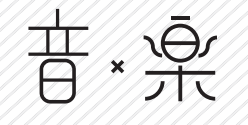

## OTORAKU

確認手順をお試しいただいても改善しない場合、 右記へご連絡をお願いいたします

# USENインフォメーションセンター **20120-117-440**

USEN USEN-NEXT GROUP